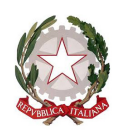

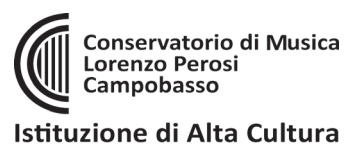

# **ISCRIZIONE ANNI SUCCESIVI AL PRIMO**

(solo per corsi: Pre-accademici, Propedeutici, Corso musicale di base)

- Accedere da: <u>https://www.isidata.net/Default.aspx?CodProc=SERVIZISTUDENTIMAINGENERALECO</u> oppure accedere dal sito del Conservatorio <u>www.conservatorioperosi.it</u> dal menù: DIDATTICA / [scegliere il CORSO] (Propedeutico, Pre-accademico, Corso musicale di base) / quindi scegliere MODULISTICA / e quindi link: Iscrizione anni successivi al 1°
  - 2 Servizi per gli studenti - İstitut SERVIZI ISIDATA MENU PRINCIPALE 🔍 1) Inserimento domanda AMMISSIONE 2) Modifica domanda AMMISSIONE 3) Gestione richiesta IMMATRICOLAZIONE 4) Gestione dati ALLIEVI IMMATRICOLAT 🔍 5) Inserimento domanda PRIVATIST 6) Modifica domanda PRIVATISTI Servizi per gli studenti - Istituti di Alta Cultu Benvenuto SERVIZI ISIDATA MENU PRINCIPALE ALLIEVI IMMATRICOLAT Gestione Dati principale Privacy Biblioteca Istituto Cambio password Comunicati Gestione Aule/Spazi (In fase di test)
- cliccare "4. Gestione dati ALLIEVI IMMATRICOLATI" (perché siete già allievi iscritti al Conservatorio se vi state iscrivendo ad un anno successivo al primo):
- 3. Inserire: Conservatorio **CAMPOBASSO**, il proprio **CODICE** e la propria **PASSWORD**.
  - Se non li ricordi, puoi inserire in basso l'e-mail con la quale ti sei registrato e seguire le informazioni per impostare una nuova password.
  - Se non ricevi la mail, controlla la cartella SPAM sulla tua posta.
  - Se invece non ricordi la mail, contatta la Segreteria del Conservatorio (ufficiodidattica@conservatorioperosi.it) comunicando il tuo nome, cognome, telefono e indirizzo e-mail.
- 4. Clicca su "gestione dati principale":
- Dalla schermata che segue puoi tenere aggiornati i tuoi dati principali, tra cui MAIL, TELEFONO e CELLULARE.

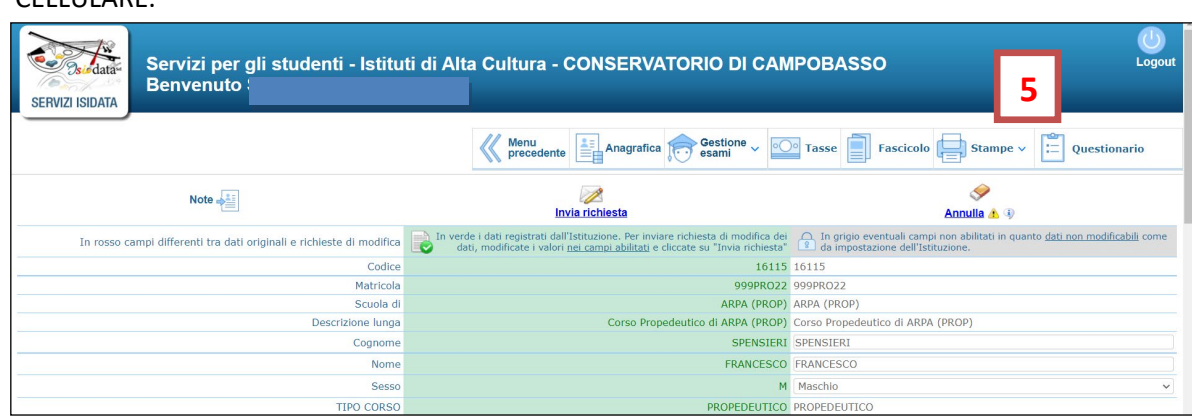

- 6. Per iscriversi ad un ANNO SUCCESSIVO AL PRIMO basta eseguire alcuni semplici passaggi:
  - iscriversi AL CORSO PRINCIPALE per il NUOVO ANNO ACCADEMICO

CARICARE e PAGARE le TASSE dovute per il proprio corso (vedi tabella ultima pagina)
 Vediamo i singoli punti nel dettaglio:

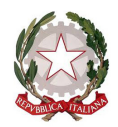

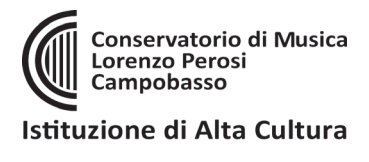

## A) Andare su **GESTIONE ESAMI** nel menù in alto e poi su ESAMI come indicato di seguito:

| Servizi per ali studenti - Istitu<br>Benvenuto                       | ti di Alta Cultura - CONSERVATORIO DI CAN                                                                                                    | IPOBASSO                                                                                                    |  |  |  |
|----------------------------------------------------------------------|----------------------------------------------------------------------------------------------------|----------------------------------------------------------------------------------------------------|--|--|--|
|                                                                      | Menu precedente Anagrafica Gestione esami                                                                                                    | Tasse Fascicolo Stampe - C Questionario                                                                            |  |  |  |
| Note                                                                 | Invia richiesta                                                                                                    | Annulla 🛦 🚯                                                                                                    |  |  |  |
| In rosso campi differenti tra dati originali e richieste di modifica | In verde i dati registrati dall'Istituzione. Per inviare nomesta or mounica dei dati, modificate i valori <u>nei campi abilitati</u> e cliccate su "Invia richiesta" | gio eventuali campi non abilitati in quanto <u>dati non modificabili</u> come<br>da impostazione dell'Istituzione. |  |  |  |
| Codice                                                               | 16115                                                                                                    | 16115                                                                                                    |  |  |  |
| Matricola                                                            | 999PRO22                                                                                                    | 999PR022                                                                                                    |  |  |  |
| Scuola di                                                            | ARPA (PROP)                                                                                                    | ARPA (PROP)                                                                                                    |  |  |  |
| Descrizione lunga                                                    | Corso Propedeutico di ARPA (PROP)                                                                                                    | Corso Propedeutico di ARPA (PROP)                                                                                  |  |  |  |
| Cognome                                                              | SPENSIERI                                                                                                    | I SPENSIERI                                                                                                    |  |  |  |
| Nome                                                                 | FRANCESCO                                                                                                    |                                                                                                    |  |  |  |
| Sesso                                                                | м                                                                                                    | Maschio                                                                                                    |  |  |  |

## B) cliccare su ISCRIVI A CORSO PRINCIPALE PER NUOVO ANNO ACCADEMICO:

|                                    |               |         |                |                  | $\langle\!\langle$ | Menu<br>precedente | ica 🔝         | Sestione v or Tas | se [        | Fascic                 | olo          | Stampe ~          | uestionar |
|------------------------------------|---------------|---------|----------------|------------------|--------------------|--------------------|---------------|-------------------|-------------|------------------------|--------------|-------------------|-----------|
| elp                                | ZI Ordine gri | glia: 🗛 | A. decr.,      | Anno decr.       | , Corso            | ~                  |               |                   |             |                        |              |                   |           |
| 🖌 🚉 🕐                              | Anno acc.     | Anno    | Anno<br>Princ. | Liv. Pre<br>Acc. | Ripet<br>ente      | Scuola\Corso       | Voto<br>Esame | Area              | Cre<br>diti | Ore<br>freq.<br>progr. | Ore<br>freq. | Docente/Ins.Prep. |           |
|                                    | 1022/2023     | 2       | 2              |                  |                    | ARPA (PROP)        |               |                   | 0           | 0                      | 0            |                   | $\odot$   |
| perazioni su Esami                 | 1022/2023     | 1       | 1              |                  |                    | ARPA (PROP)        |               |                   |             |                        | 0            |                   | $\odot$   |
| Inserisci esame sostenuto          |               |         |                | _                |                    |                    |               |                   |             |                        |              |                   |           |
| Iscrivi corso princ. A.A. corrente |               |         | 6B             |                  |                    |                    |               |                   |             |                        |              |                   |           |
|                                    |               |         |                |                  |                    |                    |               |                   |             |                        |              |                   |           |

Il **Piano di studi** e i docenti invece, saranno assegnati in seguito, verificata la correttezza dell'iscrizione, direttamente da parte della Segreteria del Conservatorio.

C) 1. Andare sulla schermata TASSE;

2. Cliccare su **"+ Nuova Tassa"** per inserire tutte le tasse del proprio Corso (*vedi tabella al successivo punto E*): attenzione, tutte le tasse vanno prima inserite qui, sia quelle pagabili con PagoPA che quelle pagabili con bollettino postale o tramite banca;

3. Se sono previste tasse pagabili con PagoPA, selezionare "+ Genera PagoPA"

| Servizi p<br>Benvenu                          | er gl<br>it | li st | udenti - Is                   | tituti di Al       | ta Cultur<br>)        | a - CONS               | ERVATORIO     | DI CAMPO      | BASSO     |           | 6.            | A                  | Logout                |
|-----------------------------------------------|-------------|-------|-------------------------------|--------------------|-----------------------|------------------------|---------------|---------------|-----------|-----------|---------------|--------------------|-----------------------|
|                                               |             |       |                               |                    |                       | Menu<br>precedente     | Anagrafica 🔊  | Gestione v og | Tasse     | Fascicolo | Stampe V      | Question           | ario.                 |
| ✓ Help                                        |             |       | Tipo tassa                    | Data<br>versamento | Importo<br>versamento | Scadenza<br>versamento | N. Versamento | Tipo esonero  | N         | ISEE/U 🚯  | Perc. su      | Massimo<br>Importo |                       |
| 🔒 🔒 🔒 🐖 📾                                     | 12          |       | FREQUENZA                     |                    |                       |                        |               |               | 2022/2023 |           | <b>C</b> A .  |                    | <ul> <li>*</li> </ul> |
|                                               | 12          |       | CONTRIBUTO                    | 6.A-3              |                       |                        |               |               | 2023/2024 | 25500     | <b>b.A-</b> . |                    | $\bigcirc$            |
| <ul> <li>Operazioni su Tasse</li> </ul>       |             |       | ACCADEMICI                    |                    |                       | 05/10/2022             |               |               | 2023/2024 | 25500     |               | _                  | $\bigcirc$            |
| + Genera PagoPA                               |             |       | CONTRIBUTO<br>SCOLASTICO P.A. |                    | 1                     | 21/10/2022             |               |               | 2022/2023 | 25500     | 50            |                    | $\odot$               |
| + Nuova tassa                                 | 1           |       | CONTRIBUTO E                  |                    |                       |                        |               |               | 2022/2023 | 25500     | 50            |                    | $\sim$                |
|                                               |             |       | licolaz                       | 6.4-2              |                       |                        |               |               | 2022/2023 | 20500     |               |                    | $\odot$               |
| Pagamenti portale esterno bollettini generati |             |       | CONTRIBUTO<br>PROPEDEUTICO    | 0.7.1              |                       | 21/10/2022             |               |               | 2022/2023 | 20500     |               |                    | $\odot$               |
|                                               | 1 %         |       | FREQUENZA                     | 14/04/2022         | 21,40                 |                        |               |               | 2022/2023 | 20500     |               |                    | $\odot$               |
|                                               |             |       | AMMISSIONE<br>PROPEDEUTICO    |                    | 30                    | 05/09/2022             |               |               | 2022/2023 | 0         |               |                    | $\odot$               |
|                                               | 10          |       | AMMAIRCIONE                   | 14/04/2022         | 6.04                  | 05/00/2022             |               |               | 2022/2022 | 0         |               |                    |                       |

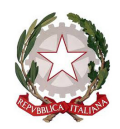

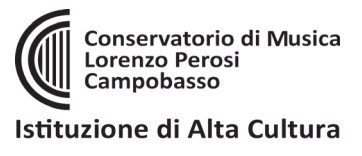

3.a) A questo punto **selezionare** le tasse pagabili con PagoPA nella finestra e cliccare sul pulsante rosso "+ **GENERA UNICO BOLLETTINO PER LE TASSE SELEZIONATE**":

| Servizi per gli studenti - Istituti di Alta Cultura - CONSERVATORIO DI CAMPOBAS                                                                                                    | so                    |           |                     |                    | Logout |
|----------------------------------------------------------------------------------------------------|-----------------------|-----------|---------------------|--------------------|--------|
| Benvenuto SPENS Generazione PagoPA                                                                                                    | ×                     |           |                     |                    |        |
| In questa lista sono presenti le tasse pagabili mediante procedura PagoPA.                                                                                                    | -                     | _         | _                   | _                  |        |
| <ul> <li>Per più tasse aventi stasse_C_C_Uban è possible stampare un unico bollettino ,pef con la somma degli imp<br/>selezionnadole coi segno di spunta presente nella colonna Seleziona. In questo caso se le tasse hanno dal<br/>scadenza diverse saria stampata la meno recente. Per il bollettino unico utilizzare il link GENERA UNICO BOLLET<br/>PER LE TASSE SELEZIONATE.</li> </ul>                                                                                                    | orti,<br>a di<br>'7NO | Fascicolo | Stampe 🗸            | Question           | hario  |
| Per stampare un bollettino .pdf relativo ad una singola tassa cliccare sul link CREA BOLLETTINO PER QUESTA TA presente nella colonna MAV\PagoPA.                                                                                                    | SSA                   | ISEE/U 🦚  | Perc. su<br>Importo | Massimo<br>Importo |        |
| Attenzione: hai esaurito il numero di bollettini PagoPA in attesa di pagamento     accoschili                                                                                                    | . 1                   |           |                     |                    |        |
| Per poteme generare ulteriori, inserire la richiesta per tassa pagata denominata 'Contributo sblocco IUV' o come<br>indicato dall'stituzione (mediate il tasto <i>Clicca per inserire una nuova</i> tassa della pagina sottostante), pagaria, ed                                                                                                    | . 1                   |           |                     |                    |        |
| Operazioni su Tasse     Operazioni su Tasse                                                                                                    | - 1                   |           |                     |                    |        |
| + Genera PagoPA Genera PagoPA Genera PagoPA                                                                                                    | 10<br>10              |           |                     |                    |        |
| + Nuova tassa Timp, A/A: Scadenza N° Data C.C.                                                                                                    | -                     |           |                     |                    |        |
| Zona Cea bollett, per CONTRIBUTO UNICO ci ar apagalanta de la contratigua de la contratigua de la cont |                       |           |                     |                    |        |
| Pagamenti portale esterno                                                                                                    | 11                    |           |                     |                    |        |
| Pres Pres                                                                                                    |                       |           |                     |                    |        |

Una volta generato il PDF del PagoPA, comparirà un'icona PDF vicino la tassa del CONTRIBUTO. Se la cliccate vi aprirà il PagoPA da pagare con tutte le informazioni necessarie.

**ATTENZIONE**: se cliccando l'icona PDF non si apre probabilmente avete attivo sul browser il "**blocco pop-up**". In alto a destra del vostro browser, dopo l'indirizzo della pagina web, trovate la notifica. Disattivate il blocco pop-up e riprovate ad aprire il PDF e si aprirà regolarmente.

DOPO 3-5 GIORNI LAVORATIVI DALL'INVIO DELLA DOMANDA (che significa iscrizione al nuovo anno accademico e pagamento e caricamento tasse sulla piattaforma), riceverete una mail di conferma con l'iscrizione protocollata allegata.

A T T E N Z I O N E !!! LE DOMANDE DI ISCRIZIONE DEVONO ESSERE PRESENTATE IN BOLLO. RICEVUTA LA DOMANDA VIA MAIL, BISOGNA APPLICARE UNA MARCA DA BOLLO DA **16.00 EURO**, FIRMARE LA DOMANDA CON FIRMA AUTOGRAFA, CONSEGNARLA A MANO in Segreteria Didattica obbligatoriamente.

### ATTENZIONE!

Le tasse <u>versate attraverso il sistema PagoPA</u>, quelle contrassegnate con il simbolo varrivano automaticamente al Conservatorio entro 3-5 giorni dal versamento. Non bisogna quindi segnalare il pagamento, basta effettuarlo.

Per le <u>tasse **non pagabili** con PagoPA</u> (es. immatricolazione, frequenza, contributo ESU) si prega di caricare il file con la registrazione del pagamento delle Poste o della Banca, cliccando sull'icona con la matita rossa di fianco la tassa corrispondente.

Una volta che le il Conservatorio avrà effettuato tutti i dovuti controlli del caso, lo sfondo delle tasse dell'anno da color **GRIGIO** (che significa richiesta di inserimento) diventerà **VERDE** (cioè tasse che sono state regolarmente accettate)

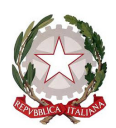

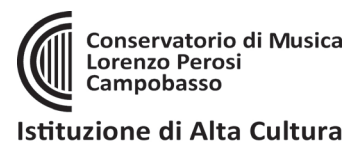

# RIEPILOGO TASSE DA INSERIRE PER TIPOLOGIA DI CORSO:

|                         | PROPEDEUTICO                | PRE-ACCADEMICO              | CORSO MUSICALE DI BASE        |
|-------------------------|-----------------------------|-----------------------------|-------------------------------|
|                         | (PROP)                      | (P.A.)                      | (CMB)                         |
| Tipo tassa              | FREQUENZA                   | FREQUENZA                   |                               |
|                         | Importo: 21,43 Euro         | Importo: 21,43 Euro         |                               |
|                         | sul c/c postale 1016        | sul c/c postale 1016        |                               |
|                         | intestato a: Ufficio delle  | intestato a: Ufficio delle  |                               |
|                         | entrate di Pescara.         | entrate di Pescara.         |                               |
|                         | Causale: Tassa di frequenza | Causale: Tassa di frequenza |                               |
|                         |                             |                             |                               |
|                         | Oppure su IBAN: IT45 R076   | Oppure su IBAN: IT45 R076   |                               |
|                         | 0103 2000 0000 0001 016     | 0103 2000 0000 0001 016     |                               |
| Tipo tassa              | CONTRIBUTO                  | CONTRIBUTO                  | CONTRIBUTO SCOLASTICO         |
| pagabile con            | PROPEDEUTICO                | SCOLASTICO P.A.             | СМВ                           |
| (Company)               | Importo: 300,00 Euro        | Importo: 300,00 Euro        | Importo: 400,00 Euro          |
| $\overline{\mathbf{C}}$ | Da pagare con PagoPA.       |                             | intestato a: Conservatorio di |
| $\sim$                  |                             | Da pagare con PagoPA.       | Musica "Lorenzo Perosi" di    |
|                         |                             |                             | Campobasso.                   |

### NB: le iscrizioni vanno effettuate ogni anno dal 1 al 31 luglio.

In caso di esame di passaggio o conferma in sessioni differenti da quella estiva invece, l'iscrizione deve essere regolarizzata entro e non oltre 5 giorni lavorativi dall'esame.

#### MORE VALIDE PER TUTTI I CORSI INDICATI SOPRA:

- coloro che si iscrivono in ritardo (entro il 30 settembre) dovranno versare una **TASSA di MORA** di € 50,00 (cinquanta/00). Tassa da pagare tramite PagoPA.

- E' tuttavia facoltà del Direttore l'eventuale accettazione di domanda che giungono oltre il 30 settembre (e comunque non oltre il 21 ottobre); in tal caso la **TASSA di MORA** sarà di € 100,00 (cento/00). Tassa da pagare tramite PagoPA.

ATTENZIONE!!! LE DOMANDE DI ISCRIZIONE DEVONO ESSERE PRESENTATE IN BOLLO. RICEVUTA LA DOMANDA VIA MAIL, BISOGNA APPLICARE UNA MARCA DA BOLLO DA **16.00 EURO**, FIRMARE LA DOMANDA CON FIRMA AUTOGRAFA, CONSEGNARLA A MANO in Segreteria Didattica obbligatoriamente.